## Fisa de lucru - MICROSORFT EXCEL

- 1. Deschideti aplicația Microsoft Excel
- 2.Salvati acest registru de calcul cu numele Fișă Excel.

3.Realizati in prima foaie de calcul urmatorul tabel:

| NUME    | PRENUME | CLASA | MEDIA | LOCUL |
|---------|---------|-------|-------|-------|
| POPA    | ION     | VI    | 7,43  | 3     |
| ZLATE   | VASILE  | VI    | 8,42  | 2     |
| NEDELCU | CHIRILA | VI    | 6,54  | 4     |
| POPESCU | DUMITRU | VI    | 9,32  | 1     |
| IONESCU | SORIN   | VI    | 5,67  | 5     |

4. Redenumiti prima foaie de calcul cu pag1. (Click dreapta pe eticheta foii de calcul si alegem opțiunea Redenumire ....).

5. Realizati in cea de-a 2-a foaie de calcul urmatorul tabel si apoi realizati calculele cerute utilizand functiile potrivite.

| NUME      | NOTA1 | NOTA2 | NOTA3 | SUMA | MEDIA |
|-----------|-------|-------|-------|------|-------|
| NELU      | 3     | 5     | 7     |      |       |
| MARIUS    | 7     | 4     | 6     |      |       |
| CRISTI    | 8     | 6     | 9     |      |       |
| ALEXANDRU | 9     | 5     | 7     |      |       |
| ION       | 6     | 8     | 9     |      |       |
| POPA      | 9     | 5     | 8     |      |       |
| SIMONA    | 4     | 8     | 7     |      |       |
| CRISTINA  | 5     | 8     | 2     |      |       |
| VALI      | 3     | 5     | 7     |      |       |
| ALINA     | 2     | 5     | 6     |      |       |

6. In celula A25 calculati maximul din coloana NOTA1 (folosind functia max) In celula A27 calculati minimul din coloana NOTA1(folosind functia min)

7. Realizati o diagrama cu numele elevilor si cele 3 note

8. Realizati o alta diagrama cu numele elevilor si media

Obs. Se selectează tabelul – Inserare - Diagrama-alegem un tip de diagrama